It's important to turn off the 'old' Wi-Fi network to enable your new pods to distribute your new Wi-Fi service without interference.

There are two different ways to turn your Wi-Fi off.

## 1. Using the button on your router.

Find the Wi-Fi button on your Tilgin router. Depending on the model you have, it could be on either side of the router.

If your router has 'Tilgin' written in the middle, this button will be green (with a leaf icon on it).

If your router has 'Tilgin' written in the top left corner, this button will be white (with Wi-Fi icon on it).

To turn off your Wi-Fi using this method, please press this button and the Wi-Fi from the Tilgin will be turned off. Touching this button toggles Wi-Fi on and off. You can see the Wi-Fi status from the LED on the front of the router which will be green when 'On' and not lit when 'Off'.

Other routers may have similar buttons but in different places.

## 2. You can log into your router directly.

To do this, please connect your device into the Ethernet ports on the back of your Tilgin router using an ethernet cable and open a new web page.

Once the web page is open, please enter http://192.168.1.1 into the address bar, and then use the following login detail to gain access

Username: admin

Password: admin

If you have changed these yourself previously, you will need to use the credentials you chose then. After you have done this, your screen will look like the one shown below.

| adus summary             | Storage devices                                                                                                    |
|--------------------------|----------------------------------------------------------------------------------------------------|
| and summery              | Tie storage derices.                                                                                                    |
| 72                       | A DECEMBER OF THE REAL PROPERTY OF THE REAL PROPERTY OF THE REAL PROPERT |
| ne -                     | Cellular network devices                                                                                                    |
| 10-02_08_01_00           | No celular network devices.                                                                                                    |
| Ann 3000 (8.42.31 av 827 |                                                                                                    |
| ave 20 hours 1 minutes   |                                                                                                    |
| WLAN status              |                                                                                                    |
| MDIED_WRA_WRAD           |                                                                                                    |
| HDIED_WIN_WIN2           |                                                                                                    |
|                          |                                                                                                    |
|                          | atus summary<br>72<br>%<br>10-02_08_01_02<br>mine<br>10-0200 08-42-35 AV 687<br>ys 23 hours 1 minutes<br>WLAN status<br>MICAN status<br>MICAN status                                                                                                    |

To turn the Wi-Fi off on the Tilgin, you need to select the wireless tab (outlined in red).

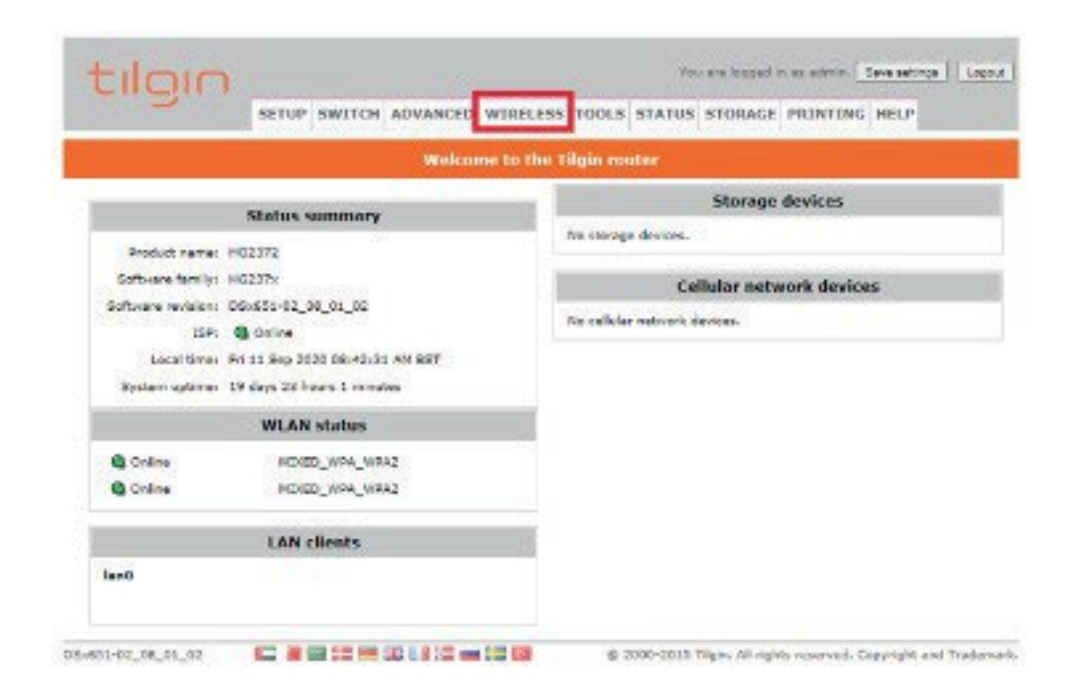

When you have gone into the wireless tab, your screen will look like this:

JT)

|             | SETUP SW                                                             | LICH ADA | ANCED   | VIRELESS   | TOOLS STATUS   | STORAGE | PRINTING HELP |
|-------------|----------------------------------------------------------------------|----------|---------|------------|----------------|---------|---------------|
| seiD list   | ₩ <u>6</u> 5                                                         |          |         |            | Wirehow        |         |               |
| HY<br>Setup | The "Wireless" section late you configure wireless related features. |          |         |            |                |         |               |
| AP list     |                                                                      |          |         |            | Existing SSIDs |         |               |
|             | 551D                                                                 | Enabled  | Status  | LAN STREET | Authentication | Fiecho  | Delate        |
|             |                                                                      | 2        | Coline  | lan0       | MIXED_WEA_NEA2 | 2.4 OHz | O             |
|             |                                                                      | 2        | Confine | luni       | MINED_WRA_MPA2 | 5 014   | 0             |
|             | Apply Re                                                             |          |         |            |                |         |               |
|             |                                                                      |          |         |            | New SSID       |         |               |
|             | SSID                                                                 |          | i i     |            |                |         |               |
|             | Radio porta<br>24 GHz V                                              |          |         |            |                |         |               |
|             |                                                                      | arat ]   |         |            |                |         |               |

To turn the Wi-Fi off, you need to click on the blue boxes showing under 'Enabled', and then select the Apply button to save this change.

After you have applied this change, you will see that the Status of your SSID has changed from Online to Disabled – this means that you have successfully turned the Wi-Fi off on your Tilgin router.

| SSID I SI 👻             | Go                                                                                   |           |             |      | Wineless       |         |   |
|-------------------------|--------------------------------------------------------------------------------------|-----------|-------------|------|----------------|---------|---|
| РНУ<br>Setup<br>AP list | The "Windows" section lets you configure minimum related features.<br>Existing SSIDs |           |             |      |                |         |   |
|                         |                                                                                      |           |             |      |                |         |   |
|                         |                                                                                      |           | C) Disabled | land | MINED_WRA_WPA2 | 2.4 GHz | C |
|                         |                                                                                      |           | Q Disabled  | land | MINED_WRA_WPA2 | 5 GHz   | 0 |
|                         | Apply Re                                                                             | bees      |             |      |                |         |   |
|                         |                                                                                      |           |             |      | New SSID       |         |   |
|                         | \$5001                                                                               |           | 6           |      |                |         |   |
|                         | Radio porti                                                                          | 90        | 1           |      |                |         |   |
|                         | 24949 1                                                                              |           |             |      |                |         |   |
|                         | Tan Luck.                                                                            |           |             |      |                |         |   |
|                         |                                                                                      | Create 17 | apat.       |      |                |         |   |
|                         |                                                                                      |           |             |      |                |         |   |

JT)